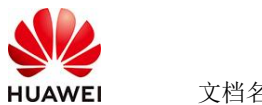

# APISIX网关使用指南

#### 商品说明 1

Apache APISIX 是 Apache 软件基金会下的顶级项目, 由 API7.ai 开发并捐赠。它是一 个具有动态、实时、高性能等特点的云原生 API 网关。你可以使用 APISIX 网关作为所 有业务的流量入口,它提供了动态路由、动态上游、动态证书、A/B 测试、灰度发布 (金 丝雀发布)、蓝绿部署、限速、防攻击、收集指标、监控报警、可观测、服务治理等功 能。

本商品基于鲲鹏服务器搭载 HEC2.0 操作系统通过 docker 进行部署。

#### 商品购买 2

您可以在云商店搜索"APISIX网关"。

其中, 地域、规格、推荐配置使用默认, 购买方式根据您的需求选择按需/按月/按年, 短 期使用推荐按需,长期使用推荐按月/按年,确认配置后点击"立即购买"。

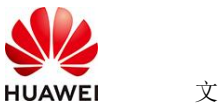

## 2.1 商品支持自定义 ECS 购买,具体见章节 3.1.1

## 2.2 使用 RFS 模板直接部署

| < 1 03094823 | i i i i i i i i i i i i i i i i i i i                                                                                                    |  |
|--------------|----------------------------------------------------------------------------------------------------|--|
| O            | () MRR () () MRR () () MRR                                                                                                    |  |
| - 881K       | THERE STOCKMERTS                                                                                                    |  |
| - 811-3      | A ARRAY DOLLARS A REPORT OF A REPORT OF A  |  |
| - 88         | They interpretention of the second A systems of the system of the second system of the second |  |
|              | O REMAINS FOR MERCINE AND AND AND AND AND AND AND AND AND AND                                                                                                    |  |
|              |                                                                                                    |  |
|              |                                                                                                    |  |
|              |                                                                                                    |  |
|              |                                                                                                    |  |
|              |                                                                                                    |  |
|              |                                                                                                    |  |
|              |                                                                                                    |  |

#### 必填项填写后,点击下一步

| ) 2588 <b>()</b> +888 |                 |        |                                                                                                    |
|-----------------------|-----------------|--------|----------------------------------------------------------------------------------------------------|
| 記畫參数                  |                 |        |                                                                                                    |
| 00.007034020          | 0 separation (0 |        | 84                                                                                                    |
| 0016/MBR              |                 | 704    | CORPOREDER, ERRIRER ERRIGERENDOL BEROOMANTEL OFFIL REGISTRE OFFICIAL                                                                                                   |
| BART-                 | 4               | number | (25442) (2140). \$5.00).                                                                                                    |
| - BRAND               | 8               | number | CENERGERAN, STREES, TOREN, TERRISOR, PARMA                                                                                                    |
| - 8.4                 | (#58 v)         | 104    | 2461                                                                                                    |
| 44 P-492              | N2 N8 2 5 M     | 904    | 1011111 10 0 0 0 10 10 201 201 201 0 0, 112 10 0 012 10 112 11 201 0 0, e 112 100 0 014 10 102 100 201 0 04.                                                           |
| 780-488               | 10.18.10.004    | 904    | edisconst. Bevenconn. PREFerto.                                                                                                    |
| FREAK                 | 192.198.10.1    | 70.4   | TRURF, LIBTREADERSPEL                                                                                                    |
| 11840-74110月21日       | (854 v)         | 904    | parter Strik, Diblich, parter Strik, DBBrik                                                                                                    |
| 0000076407010         | 1               | 908    | Briegephony and Statistics. Nature Internet your 4<br>Briegephony and Statistics. Second Statistics and Comparison (ISBN 7-1) II. Scill. S. printparyor (ISBN 7-1) II. |
|                       |                 |        |                                                                                                    |

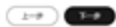

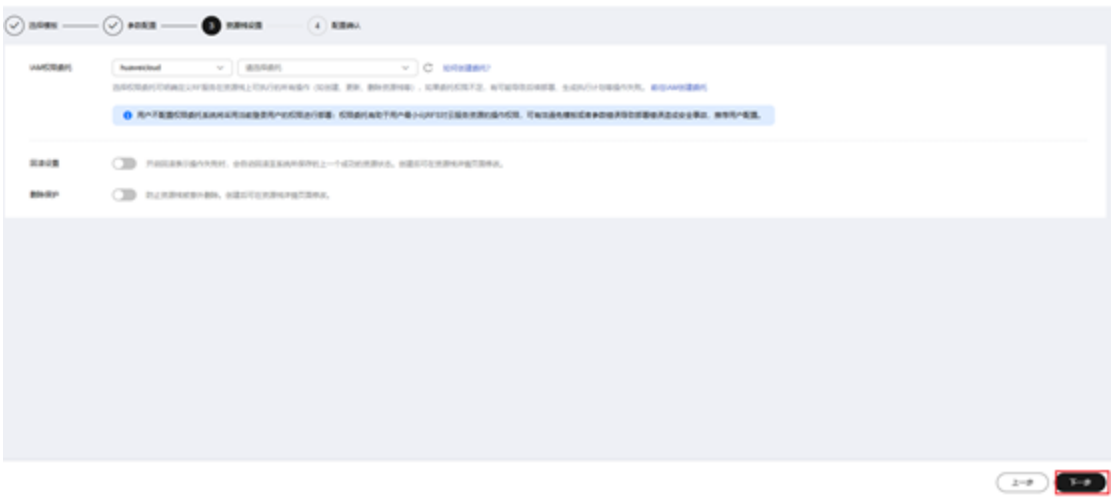

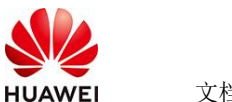

## 创建直接计划后,点击确定

| < 13    | CODENCE (CLOCK)       |                  |               |                                |                                     |                              |                                    |
|---------|-----------------------|------------------|---------------|--------------------------------|-------------------------------------|------------------------------|------------------------------------|
| $\odot$ | 1985 — 🕑 PORE —       | - 🖉 HENSE 🕑 KEMA |               |                                |                                     |                              |                                    |
|         | nea 2                 |                  |               |                                |                                     |                              |                                    |
|         | *2.10                 | 4                | 12            | -                              |                                     |                              |                                    |
|         | COLORISE IN COLORISE  | -                |               |                                | HING. BREIGRANNY                    | 6494. EPORATI (gr            | v_u+ <u>01</u> ,7) #8 <u>0</u> [#1 |
|         | KR&A.P                |                  | manyora       |                                |                                     |                              |                                    |
|         | 教務会大会                 | 9                | • #25/1/18. R | USLOCKREES.                    | REPORTE PARTY                       |                              |                                    |
|         | 6×                    | v1.03.0          |               | metalerPart,353504,187,4eb     |                                     |                              |                                    |
|         | 4CP+492               | 162 168.0.016    |               |                                | 11,255,804, er 190,168,8,914 te 190 | 198.201.004                  |                                    |
|         | 7800488               | 182 186 10:024   | 80            | IBM-ADDADA DIDING              | e.                                  |                              |                                    |
|         | FRISTLA               | 162 166 10 1     |               | 805 4                          |                                     |                              |                                    |
|         | HBHS/FEACHDAIR        | postfuel         |               |                                |                                     |                              |                                    |
|         | CNRAD/FEEDRAG         | north            |               |                                | 0-7. yar-8                          |                              |                                    |
|         | 284888(76:6298).180   | 1                | 908           | SchepholocynfediteREtcill. REU | petiol/permeth (RRRS:5/R) R.        | RRACI, R. peterlype-year (RR | 845154) H. 8623(1.3)               |
|         |                       |                  |               |                                |                                     |                              |                                    |
|         | 246 C 2               |                  |               |                                |                                     |                              |                                    |
|         | - 1000                |                  | 10.0          | *70                            | Bitche                              | #70                          |                                    |
| 8100    | REVICE (RA) STOREMENT |                  |               |                                |                                     | 2-#                          | REALINE REFEREN                    |

点击 部署

| 2110 IL No 91 55                       | 9/7/218   |         |                              |      |        |   |
|----------------------------------------|-----------|---------|------------------------------|------|--------|---|
|                                        |           |         |                              |      |        |   |
| 000                                    |           |         |                              |      | 867385 | Q |
| ACHEROID                               | 910       | AREAS O | entrani                      | 10.0 | 80     |   |
| ************************************** | 12C2. 688 | ******  | 2025-0524 10 18 08 GWT-08 90 |      |        |   |

如下图 "Apply required resource success."即为资源创建完成

|                                         |        |                                                                                                    |                   | 8810 - 561.107                              |
|-----------------------------------------|--------|----------------------------------------------------------------------------------------------------|-------------------|---------------------------------------------|
| •                                       | MARK V | average and a second second se | *****             | 19390                                       |
| 54504 H M M 247-8030                    |        | App), mp/mil/menu/19 (2010)                                                                                                    | ÷                 | \$4                                         |
| 0.004                                   |        | methods are a beamwork food, comparis, the more an efficiency enginesis when the pro-authority of the ACMLANT AND ALL AND ALL AND A                                                                                                    | 80<br>800         | ad(0.0525.0cm) to 47(0.0100.0cm) to ad(0.01 |
| 1945-bit 11 (01 11 (047-48 00           | 1998   | Auto complete Resources: Eastern 5 charges 1-bitmann                                                                                                    | 1                 | 22                                          |
| INCIDENT VERSION OWN-VERSION            | Dist   | manus an Assembly Compile, Status and C. M. Leading. 200 separat                                                                                                    | 809<br>809        | 27                                          |
| 10.00-00 to 10.00 at 100-00 M           | 2234   | material and humanitorial, property property and the standay of the subject                                                                                                    | ani<br>XCD        | <u>†</u>                                    |
| 0000 M 1010 M 047-08 W                  | 2194   | makes was havened out, sampled, indices an effect of reacting. (the segment)                                                                                                    | 200<br>200        |                                             |
| NAME AND A DESCRIPTION OF TAXABLE       | 2854   | makes an Assemblicat, proper, protect and () 200 makes. [25 migrad]                                                                                                    | 800<br>800        | ¥.                                          |
|                                         | 21144  | Analysis was free another as properly protocol an effect for a weating , (10) and weat                                                                                                    | 800<br>800        | *                                           |
| 10-540 M 10 M 40 M 10 M                 | 0.054  | within the formula of $\eta_{\rm eff}$ , we paired without Constant complete where to (in the located of Colored of Color balls for $\eta_{\rm eff}$ , and the located of Color balls for $\eta_{\rm eff}$ ,                                                                                                    | submet<br>Nutriet | Alicent 415-4/4 A/- 000034170               |
| contraction the state disactivation and | 2014   | make as handland provide makes with Courter-                                                                                                    | *11               |                                             |

# 3 商品资源配置

商品支持ECS控制台配置,下面对资源配置的方式进行介绍。

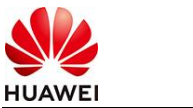

- 3.1 ECS 控制台配置
- 3.1.1 准备工作

在使用ECS控制台配置前,需要您提前配置好安全组规则。

## **安全组规则**的配置如下:

- 入方向规则放通端口9080,9081,9082,2379, 源地址内必须包含您的客户端ip, 否则
   无法访问
- 入方向规则放通CloudShell连接实例使用的端口22,以便在控制台登录调试。
- 出方向规则一键放通

## 3.1.2 创建 ECS

前提工作准备好后,选择ECS控制台配置跳转到购买ECS页面,ECS资源的配置如下图所

示:

| く 駒买弾性云服务器     |                                                         |                                         |                                        |                            |                           |                  |            | 1865月 🕞 灵活得整 |
|----------------|---------------------------------------------------------|-----------------------------------------|----------------------------------------|----------------------------|---------------------------|------------------|------------|--------------|
| (1) MARKET (2) | 网络配置 ———— (3) 陶泉配置 —                                    | (4) 後以配置                                |                                        |                            |                           |                  |            |              |
| 区域             | • 华北北京西         •           不同区域的云服务产品之间内网互不相         • | ● 推荐区域 前 华北·乌兰寨布一 Ⅰ 目: 请就近选择做近您业务的区域,可减 | 华北·北京四   🗂 西南-奥阳—<br>129同治时髦,提高访问迷意。如何 | \$高·广州   \$东-上海-<br>选择区域 ⑦ |                           |                  |            |              |
| 计费模式           | 包年包月 按器计算                                               | 克約计赛 ⑦                                  |                                        |                            |                           |                  |            |              |
| 可用区            | 略机分配 可用区1                                               | 可用区2 可用区3                               | 可用区7 ⑦                                 |                            |                           |                  |            |              |
| 实例情题           | 规格类型造型 业务场展选型                                           |                                         |                                        |                            |                           |                  |            |              |
| CPU架构          | x86计算 語题计算                                              | 0                                       |                                        |                            |                           |                  |            |              |
| 则格             | 最新系列                                                    | vCPUs                                   | ▼ 内存 一请选择内存                            | ▼ 规格名称                     | (                         | Q 隐藏售罄的照格        |            |              |
|                | 通用计算增强型 通用计                                             | <b>特型</b> 内存优化型                         | 超大內存型 磁盘增强型                            | 超离1/0型                     | GPU加速型 A加速型               | 通用入门型 ⑦          |            |              |
|                | 全选 s6 sm                                                | 改起発助へ                                   |                                        |                            |                           |                  |            |              |
|                | 提供基本水平的vCPU性能、平衡的L                                      | +算、内存和网络资源,同时可根据工作                      | 负数的需要实现性能的突增,具有                        | 短期发挥更高性能的能力。               |                           |                  |            |              |
|                | 实例类型                                                    | 規格名称                                    | vCPUs JΞ                               | 内存 這                       | CPU JΞ                    | 基准/最大带宽 ⑦ 」三     | 内网教发包 ⑦ 」Ξ | 規格参考价 ⑦ 」三   |
|                | ③ 通用计算型:6                                               | s6.medium.4                             | 1vCPUs                                 | 4GiB                       | Intel Cascade Lake 2.6GHz | 0.1 / 0.8 Gbit/s | 10/5PPS    | ¥0.34/J-83   |
|                | <ul> <li>通用计算型s6</li> </ul>                             | s6.large.2                              | 2vCPUs                                 | 4GiB                       | Intel Cascade Lake 2.6GHz | 0.2 / 1.5 Gbit/s | 15万PPS     | ¥0.36/小时     |
|                | 通用计算型s6                                                 | ső.large.4                              | 2vCPUs                                 | 8GiB                       | Intel Cascade Lake 2.6GHz | 0.2 / 1.5 Gbit/s | 1575PPS    | ¥0.68/J·83   |
|                |                                                         | .A                                      | 1.001                                  |                            |                           | A 37 13 0535     | 0/T7000    | 1/0 7014.04  |
| 购买量 — 1 +      | 合 配置费用 ¥0.3988小                                         | 数十弹性公园IP流量费用 ¥0.80/g                    | в 🕐                                    |                            |                           |                  |            | 下一步。网络配置     |

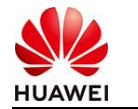

|                    | 2 网络配置 ——— ③ 高级配置 —                                           | (4) 碘认配置                                         |                    |                          |        |            |    |          |                |
|--------------------|---------------------------------------------------------------|--------------------------------------------------|--------------------|--------------------------|--------|------------|----|----------|----------------|
| 网络                 | vpc_kettle_app(192.168.10.0/24)                               | C subnet_kettle_ap                               | p(192.168.10.0/24) | ▼ C 自动分配P地址              | • 可用私よ | ₩P数量249个 ⑦ |    |          |                |
|                    | 如需创建新的遗拟私有云,您可能往路                                             | 制台街建。                                            |                    |                          |        |            |    |          |                |
| 扩展网卡               | ④ 増加一共同卡 総还可以増加1 共                                            | 网卡                                               |                    |                          |        |            |    |          |                |
|                    |                                                               |                                                  |                    |                          |        |            |    |          |                |
| 安全组                | secorpup kettie app/4b614874-53                               | 80-42c7-a37f-64f5fcc1                            | C ####### @        |                          |        |            |    |          |                |
|                    | 安全组类构防火填功额,是一个逻辑上                                             | 的分组,用于设置网络访问控制。                                  |                    | (Dec) 838-1-0-01931      |        |            |    |          |                |
|                    | 除重安全组现到 ^                                                     | x (331( <u>2</u> 32)), 3360 <u>3613</u> (1111001 | ALLER ALTONY 110   | ((***)) · Mail Scherkovs |        |            |    |          |                |
|                    | 入方向规则 日方向规则                                                   |                                                  |                    |                          |        |            |    |          |                |
|                    | 安全组名称                                                         | 优先痰                                              | 策路                 | 协议端口 ⑦                   | 类型     | 潜地址 ⑦      | 描述 |          |                |
|                    | secgroup_kettle_app                                           | 1                                                | 允许                 | TCP: 8080                | IPv4   | 0.0.0.0/0  | -  |          |                |
|                    |                                                               |                                                  |                    |                          |        |            |    |          |                |
| 弹性公网IP             | <ul> <li>现在购买</li> <li>使用已有</li> </ul>                        | 曾不购买 ⑦                                           |                    |                          |        |            |    |          |                |
| 线路                 | 全动志BGP 静态图                                                    | IGP ⑦                                            |                    |                          |        |            |    |          |                |
|                    | ⊘ 不低于99.95%可用性保障                                              |                                                  |                    |                          |        |            |    |          |                |
| 公司供意               | 按带宽计赛 🖕                                                       | → 按流量计费                                          | 31. to             | 1入共享带宽                   | 0      |            |    |          | 9              |
| 227910.00          | 流量较大或较稳定的场景<br>指云带宽上限。按实际使用的出公网语                              | 流量小或流量波动较<br>最计算,与使用时间无关。                        | 大场景                | 业务流量错综分布场景               | 0      |            |    |          |                |
| 蒂意大小               | 5 10 20                                                       | 50 100                                           | B田文 — 1            | + 表示范围: 1-300 Mbit/s     |        |            |    |          | 0              |
|                    |                                                               |                                                  |                    |                          |        |            |    |          |                |
|                    |                                                               |                                                  |                    |                          |        |            |    |          |                |
| 购买量 — 1            | + 12 配置器用 ¥0.3988                                             | 201十弹性公网P流量费用 ¥0.8                               | OIGB ⑦             |                          |        |            |    | 上一步 下一步: | RORE           |
| 云服务器名称             | ecs-kettle                                                    | 允许重名                                             |                    |                          |        |            |    |          |                |
|                    | 购买多台云服务器时,支持自动增加部                                             |                                                  | 0                  |                          |        |            |    |          |                |
| 描述                 |                                                               |                                                  |                    |                          |        |            |    |          |                |
|                    |                                                               |                                                  |                    |                          |        |            |    |          |                |
|                    |                                                               | 0/85                                             |                    |                          |        |            |    |          |                |
| 登录凭证               | <b>南码 本</b> 部                                                 | 制建成设置                                            |                    |                          |        |            |    |          |                |
|                    | 请亚善保管密钥对的私钥文件,登录。                                             | 重装和切换云程务器操作系统时,                                  | 均需要使用谅文件。          |                          |        |            |    |          |                |
| 密钥对                |                                                               | <ul> <li>C新建岡研対 (?)</li> </ul>                   |                    |                          |        |            |    |          |                |
|                    |                                                               |                                                  |                    |                          |        |            |    |          |                |
| 云聲份                | 使用云叠份服务,圈购买备份存储库。                                             | 存磋库是存放服务器产生的餐份影                                  | 本的容礙。              |                          |        |            |    |          |                |
|                    | 现在购买 使用已有                                                     | <b>若不购买</b> ⑦                                    |                    |                          |        |            |    |          |                |
|                    | 會做可以發電學在服用器故障时恢复調                                             | 03M,刀了切的数据安全,操约建议                                | 新闻用著份。<br>         |                          |        |            |    |          |                |
| TROM NUM (TTIM)    |                                                               |                                                  |                    |                          |        |            |    |          |                |
| 2280904868L (PJ35) | E HHE                                                         |                                                  |                    |                          |        |            |    |          |                |
|                    | "明239年24865FW832"                                             | • 0                                              |                    |                          |        |            |    |          |                |
|                    |                                                               |                                                  |                    |                          |        |            |    |          |                |
| 高级选项               | ▼ 现在配置                                                        |                                                  |                    |                          |        |            |    |          |                |
|                    | 11-2-2-2-2                                                    | - W                                              |                    |                          |        |            |    |          |                |
| 实病目定又数据注入          |                                                               | #703% 知时记主人?                                     |                    |                          |        |            |    |          |                |
|                    | #spin/bash<br>echo 'rootboo'   chpasswd<br>bash /home/init.sh |                                                  | Í,                 |                          |        |            |    |          |                |
| 078                | ± 6 mman ¥0 2000.                                             |                                                  | 30                 |                          |        |            |    | h-th     | in and some    |
|                    | HUMLOUTS TO. JOOO!                                            | 17.1 PTE22791 2000078 +0.0                       |                    |                          |        |            |    |          | and the second |

## 值得注意的是:

- VPC您可以自行创建,区域在广州即可
- 安全组选择3.1.1章节中配置的安全组
- 弹性公网IP选择现在购买,推荐选择"按流量计费",带宽大小可设置为5Mbit/s
- 高级配置需要在高级选项支持注入自定义数据,所以登录凭证不能选择"密码",选
   择创建后设置
- 其余默认或按规则填写即可。

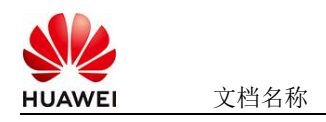

# 4 商品使用

4.1 Apisix 使用

4.1.1 验证

你可以通过 curl 来访问正在运行的 APISIX 实例。比如, 你可以发送一个简单的 HTTP

请求来验证 APISIX 运行状态是否正常:

curl "http://127.0.0.1:9080" --head | grep Server

如果一切顺利,将输出如下信息:

Server: APISIX/Version

| [root@apisix example]# curl "http://127.0.0.1:9080"head   grep Server |        |      |          |                |       |        |         |       |       |      |         |
|-----------------------------------------------------------------------|--------|------|----------|----------------|-------|--------|---------|-------|-------|------|---------|
| % To                                                                  | otal   | % F  | Received | 9 <sub>6</sub> | Xferd | Averag | e Speed | Time  | Time  | Time | Current |
|                                                                       |        |      |          |                |       | Dload  | Upload  | Total | Spent | Left | Speed   |
| 0                                                                     | 0      | 0    | 0        | 0              | 0     | 0      | 0       | ::    | :     | ::   | - 0     |
| Server                                                                | : APIS | IX/3 | 3.12.0   |                |       |        |         |       |       |      |         |

4.1.2 配置路由

Apache APISIX 使用 routes 来提供灵活的网关管理功能,在一个请求中, routes 包含了

访问路径和上游目标等信息。

本示例将引导你创建一个 route 并验证它, 你可以参考以下步骤:

创建一个指向 httpbin.org 的 upstream。

使用 cURL 发送一个请求, 了解 APISIX 的代理和转发请求机制。

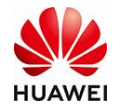

你可以创建一个路由,将客户端的请求转发至 httpbin.org (这个网站能测试 HTTP 请求 和响应的各种信息)。

通过下面的命令,你将创建一个路由,把请求 http://127.0.0.1:9080/ip 转发

至 httpbin.org/ip:

curl -i "http://127.0.0.1:9180/apisix/admin/routes" -X PUT \

```
-H 'X-API-KEY: edd1c9f034335f136f87ad84b625c8f1' \
```

-d '{

```
"id": "getting-started-ip",
```

"uri": "/ip",

"upstream": {

"type": "roundrobin",

"nodes": {

"httpbin.org:80": 1

}

}'

}

如果配置成功,将会返回 HTTP/1.1 201 Created。

curl "http://127.0.0.1:9080/ip"

你将会得到类似下面的返回:

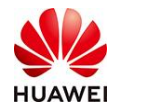

# { "origin": "183.94.122.205" }

# 4.2 参考文档

• apisix官方文档